## 以 TP-LINK (TL-WR740N) 無線路由器作示範

| (1) | 於任何瀏覽器內輸入 "192.168.10.1" 及按 <enter></enter>                                                                                                    |       |                  |                                                    |  |  |
|-----|----------------------------------------------------------------------------------------------------|-------|------------------|----------------------------------------------------|--|--|
|     | 預設帳號名稱                                                                                                    | admin |                  |                                                    |  |  |
|     |                                                                                                    | admin |                  |                                                    |  |  |
|     |                                                                                                    |       |                  | 80 – 0 ×                                           |  |  |
|     |                                                                                                    |       |                  |                                                    |  |  |
|     | ng 🛪 🚜 pnp 📭 📾 📾 🖶 Usoo 🗶 Hs 🛄 Iracer 🖘 lime 📷 VLSC 🌇 NS 🗋 38月. 🔤 NS 🦉 VW Dy Inmarsat 🏊 Marlink 🕅 GW 🎧 Wilmington 🧀 Seasat 📋 V check 🗋 FW 🖞 SITC 🖺 KM 🌍 APK 🛸 |       |                  |                                                    |  |  |
|     | TP-LINK <sup>®</sup>                                                                                                    |       |                  | 150M 無線 N 路由器<br>產品輕載:TL-WR740N                    |  |  |
|     |                                                                                                    |       | Copyright © 2014 | TP-IDK Technologies Co., Ltd. All rights reserved. |  |  |
| (2) |                                                                                                    | 線網路設定 | ",於 SSID 漸       |                                                    |  |  |
|     | 產品狀態       快速安装精靈       WPS       網路設定                                                                                                    | 無線網   | 路設定              |                                                    |  |  |
|     | 無線網路                                                                                                    |       | 無線網路名稱:          | exerciseWifl (也稱為 SSID)                            |  |  |
|     | - 無線網路設定                                                                                                    |       | 地區:              | 台灣    ▼                                            |  |  |
|     | - 無線網路加密設定                                                                                                    |       | 提醒:              | 諸您選擇正確的地區,以符合當地無線通訊的法律規定。<br>不正確的設定在某些國家可能會犯法!     |  |  |
|     | - 無線網路MACU址控制                                                                                                    |       |                  |                                                    |  |  |
|     | - 無線網路統計資訊                                                                                                    | 1     | 棋式:              | 11bgn混合模式 ▼                                        |  |  |
|     | DHCP伺服器                                                                                                    |       | 頻道寬度:            |                                                    |  |  |
|     | 通訊埠導向                                                                                                    |       | 預迫 ·             | 目動  ▼                                              |  |  |
|     | 女主性設定<br>                                                                                                    |       |                  |                                                    |  |  |
|     | 上網權限管理                                                                                                    |       |                  | ☑ 啟用「無線網路功能」                                       |  |  |
|     |                                                                                                    |       |                  | ☑ 啟用「無線網路名稱(SSID)顯示」                               |  |  |
|     | 頻寬管理                                                                                                    |       |                  | ■  散用「WDS橋接」                                       |  |  |
|     | ARP#定                                                                                                    | l     |                  |                                                    |  |  |
|     | - DDNS設定<br>条統工具                                                                                                    |       |                  | 儲存                                                 |  |  |
|     |                                                                                                    |       |                  |                                                    |  |  |

| (3)      | 選取" <b>無線網路~</b> 第                          | <b>無線網路加密設定"</b> ,於 <b>無線</b> | <b>網路密碼</b> 輸入 "ERB123456",最後按 "儲存" |  |  |
|----------|---------------------------------------------|-------------------------------|-------------------------------------|--|--|
|          | 產品狀態<br>快速安裝精靈<br>WPS<br>網路設定<br>無線網路       | 無線網路加密設定 ● 停用 無線網路加密(不)       | 5上鎖)                                |  |  |
| - 無線網路設定 |                                             |                               | 義骤項)                                |  |  |
|          | - 無線網路加密設定                                  | 版本:                           | WPA2-PSK T                          |  |  |
|          | - 無線網路進階設定                                  | 加密方式:                         | AES •                               |  |  |
|          | - 無線網路統計資訊<br>DHCP伺服器                       | 無線網路密碼:                       | ERB123456                           |  |  |
|          |                                             |                               | (請輸入8-63位的密碼)                       |  |  |
|          | 通訊埠導向                                       | 群組金論更新週期:                     | 0 秒                                 |  |  |
|          | 安全性設定                                       |                               | (最小值為30,0代表不更新,若您不確定是否變更數值諸保留預設值)   |  |  |
|          | 家長監護                                        | ● WPA/WPA2 - 企業               |                                     |  |  |
|          | 」上約催敗皆理<br>                                 | 版本 ·                          | 自動的(建議選項 ▼                          |  |  |
|          |                                             |                               | 自動的(建議選項 ▼                          |  |  |
|          | ARP##定                                      | Radius 伺服器 IP =               |                                     |  |  |
|          | DDNS設定                                      | Radius 通訊項                    | 1812 (利留:1-65535、0下表預款通訊埠1812)      |  |  |
|          | <u>条統工具</u>                                 | Radius 咨崎 -                   | 0 \$0                               |  |  |
|          | 登出                                          |                               |                                     |  |  |
| (4)      | 用其他無線裝置 (例如 手提電腦、電話、iPad 或 Android Pad) 來連線 |                               |                                     |  |  |
|          | SSID                                        | exerciseWifi                  |                                     |  |  |
|          | 預設密碼                                        | ERB123456                     |                                     |  |  |